## LB-link BL WMR8152

You can apply this procedure on computer, PlayStation, XBOX, Nintendo and any other gaming device

## **PlayStation 4**

In order to solve your PS4 problem please follow the below steps

- Step 1: Firstly navigate to the settings menu on your PS4
- Step 2: Next select Network
- Step 3: You need to select "set up internet connection"
- Step 4: You need to select "custom"
- Step 5: You need now to select the method in which your PS4 connects to the internet
- Step 6: Make sure to set your IP address manually
- Step 7: Enter the desired IP address that you would like to use for your PlayStation<sup>®</sup>4.
  - ▶IP Address: 192.168.1.50
  - ≻Subnet Mask: 255.255.255.0
  - > Default Router: 192.168.1.1 (IP Address of your router)
  - Primary DNS: 193.227.177.130
  - ➢ Secondary DNS: 194.126.16.38
- Step 8: In MTU Settings, select automatic.
- Step 9: In Proxy servers , select Do Not Use
- Step 10: Select TEST Internet Connection.
- Step 11: Connect a device to your LB-Link modem (using cable / WIFI)
- Step 12: In your browser enter the address 192.168.1.1
- Step 13: You will be prompted to enter Username: admin and Password: admin
- Step 14: Go to Advanced then expand NAT to choose DMZ
- Step 15: Keep Any as WAN Interface then type 192.168.1.50 in DMZ Host IP Address and click Apply Changes

| <b>ピB-LIN</b>    | K                                                                |                                                             |                                                        |                                                  |                                                         |                                   |
|------------------|------------------------------------------------------------------|-------------------------------------------------------------|--------------------------------------------------------|--------------------------------------------------|---------------------------------------------------------|-----------------------------------|
| Status Wizard    | Setup                                                            | Advanced                                                    | Service                                                | Firewall                                         | Maintenance                                             | L                                 |
| V Route          | DMZ<br>A Demilitarized 2<br>Typically, the DM<br>servers and DNS | Zone is used to provi<br>MZ host contains dev<br>S servers. | de Internet services with<br>ices accessible to Intern | out sacrificing unauth<br>et traffic, such as We | norized access to its local<br>b (HTTP ) servers, FTP s | private networl<br>ervers, SMTP ( |
| > DMZ            | WAN Interfa                                                      | ice:                                                        | any 🗸                                                  |                                                  |                                                         |                                   |
| > Virtual Server | DMZ Host IF                                                      | Address:                                                    | 192.168.1.50                                           |                                                  |                                                         |                                   |
| > ALG            |                                                                  | nes Reset                                                   |                                                        |                                                  |                                                         |                                   |
| > NAT Exclude IP | - (ô) Current                                                    | DMZ Table:                                                  |                                                        |                                                  |                                                         |                                   |
| Port Trigger     | Guiteit                                                          | Diviz Table.                                                |                                                        |                                                  |                                                         |                                   |
| > FTP ALG Port   | Se                                                               | elect                                                       | WA                                                     | N Interface                                      |                                                         | DMZ Ip                            |
| > Nat IP Mapping | Delete Selec                                                     | ted                                                         |                                                        |                                                  |                                                         |                                   |
| V QoS            |                                                                  |                                                             |                                                        |                                                  |                                                         |                                   |

• Step 16: Reboot your PS4 and your NAT type problem should be solved

## **PlayStation 3**

In order to solve your PS3 problem please follow the below steps:

- Step 1: On your PS3: Go to network settings then Internet connection settings a
- Step 2: Choose the type of connection you are using (wired/wireless) then choose Manual IP and enter the following IP addresses:
  - > IP Address: 192.168.1.50
  - Subnet Mask: 255.255.255.0
  - Default Router: 192.168.1.1
  - Primary DNS: 193.227.177.130
  - Secondary DNS: 194.126.16.38
- Step 3: Disable the UPnP and leave the rest of the setting as they are
- Step 4: Connect a device to your LB-Link modem (using cable / WIFI)
- Step 5: In your browser enter the address 192.168.1.1
- Step 6: You will be prompted to enter Username: admin and Password: admin
- Step 7: Go to Advanced then expand NAT to choose DMZ

• Step 8: Keep Any as WAN Interface then type 192.168.1.50 in DMZ Host IP Address and click Apply Changes

| ĽB-۱             | LINI     | K                                                            |                                                              |                                                       |                                                   |                                                                     |                      |
|------------------|----------|--------------------------------------------------------------|--------------------------------------------------------------|-------------------------------------------------------|---------------------------------------------------|---------------------------------------------------------------------|----------------------|
| Status           | Wizard   | Setup                                                        | Advanced                                                     | Service                                               | Firewall                                          | Maintenance                                                         |                      |
| ▼ Route          |          | DMZ<br>A Demilitarized<br>Typically, the D<br>servers and DM | Cone is used to provi<br>MZ host contains dev<br>NS servers. | de Internet services wit<br>ices accessible to Interr | hout sacrificing unaut<br>net traffic, such as We | horized access to its local priva<br>bb (HTTP ) servers, FTP server | ite netwo<br>s, SMTF |
| > DMZ <          | <u>}</u> | WAN Interf                                                   | ace:                                                         | any 🗸                                                 |                                                   |                                                                     |                      |
| > Virtual Server |          | DMZ Host I                                                   | P Address:                                                   | 192.168.1.50                                          |                                                   |                                                                     |                      |
| > ALG            |          | Apply Chap                                                   | Depot                                                        |                                                       |                                                   |                                                                     |                      |
| > NAT Exclude IP |          | Apply Chan                                                   | DMZ Tables                                                   |                                                       |                                                   |                                                                     |                      |
| > Port Trigger   |          | - O Current                                                  | L DIVIZ TADIE:                                               |                                                       |                                                   |                                                                     |                      |
| > FTP ALG Port   |          | S                                                            | elect                                                        | WA                                                    | N Interface                                       | DI                                                                  | VIZ Ip               |
| > Nat IP Mapping |          | Delete Sele                                                  | cted                                                         |                                                       |                                                   |                                                                     |                      |
| ⊻ QoS            |          |                                                              |                                                              |                                                       |                                                   |                                                                     |                      |

• Step 9: Reboot your PS3 and your NAT type problem should be solved

## Laptop or Desktop

In order to solve your gaming problem on your computer please follow the below steps

- Step 1: Click Start then Control Panel
- Step 2: Click on network and internet then network and sharing center
- Step 3: When the Network and Sharing Center opens, click on Change adapter settings.
- Step 4: Right-click on your local or wireless adapter and select Properties
- Step 5: In the Local Area Connection Properties window double-click Internet Protocol Version 4 (TCP/IPv4)
- Step 6: Select use the following IP address and enter IPs and Subnet Mask
  - > IP Address: 192.168.1.50
  - Subnet Mask: 255.255.255.0
  - > Default Router: 192.168.1.1 (IP Address of your router)
- Step 7: Then enter your Preferred and Alternate DNS server addresses
  - Primary DNS: 193.227.177.130
  - Secondary DNS: 194.126.16.38

- Step 8: Connect a device to your LB-Link modem (using cable / WIFI)
- Step 9: In your browser enter the address 192.168.1.1
- Step 10: You will be prompted to enter Username: admin and Password: admin
- Step 11: Go to Advanced then expand NAT to choose DMZ
- Step 12: Keep Any as WAN Interface then type 192.168.1.50 in DMZ Host IP Address and click Apply Changes

| LB-LIN           | NK                                                                                        |                                                                        |                                                  |                                                              |                                |
|------------------|-------------------------------------------------------------------------------------------|------------------------------------------------------------------------|--------------------------------------------------|--------------------------------------------------------------|--------------------------------|
| Status Wizard    | Setup Advance                                                                             | service                                                                | Firewall                                         | Maintenance                                                  |                                |
| Route            | A Demilitarized Zone is used<br>Typically, the DMZ host conta<br>servers and DNS servers. | to provide Internet services with<br>ains devices accessible to Intern | nout sacrificing unaut<br>et traffic, such as Wo | horized access to its local p<br>ab (HTTP ) servers, FTP ser | rivate network<br>vers, SMTP ( |
| > DMZ            | WAN Interface:                                                                            | any 🗸                                                                  |                                                  |                                                              |                                |
| > Virtual Server | DMZ Host IP Address:                                                                      | 192.168.1.50                                                           |                                                  |                                                              |                                |
| > ALG            | Apply Changes Res                                                                         | et                                                                     |                                                  |                                                              |                                |
| > Port Trigger   | Ourrent DMZ Table:                                                                        | :                                                                      |                                                  |                                                              |                                |
| > FTP ALG Port   | Select                                                                                    | WA                                                                     | N Interface                                      |                                                              | DMZ Ip                         |
| Nat IP Mapping   | Delete Selected                                                                           |                                                                        |                                                  |                                                              |                                |
| V QoS            |                                                                                           |                                                                        |                                                  |                                                              |                                |

• Step 13: Reboot your computer to solve gaming problem.